製品の新バージョンリリース後の手順

PC アプリケーションコンソールと常駐接続プログラムのアップデートが必要になります。

2024 年 12 月 13 日のリリース後のバージョンは以下になります。

| OnlineScreenAssist/OnlineScreenView PC アプリケーションコンソール | 4.4.2332.175 |
|------------------------------------------------------|--------------|
| OnlineScreenView Agent(常駐接続プログラム)                    | 4.4.2332.78  |
| OnlineScreenAssist Agent(常駐接続プログラム)                  | 4.4.2332.78  |

## PC アプリケーションコンソールのアップデート

1. 接続元のコンピューターで PC アプリケーションコンソールを起動、画面右下の「アップデートが可能です」を選択します。

「アップデート」に画面が変更されたことを確認し「アップデート」を実行します。

| Online ScreenView |                                                                                        | X               | S Online ScreenAssist | ×                     |
|-------------------|----------------------------------------------------------------------------------------|-----------------|-----------------------|-----------------------|
|                   | ScreenView                                                                             | =               | Screen Assist         | <b>E</b>              |
|                   | ログイン<br>Erestit にコーザーち<br>VisanteoWest<br>パワード<br>・・・・・・・・・・・・・・・・・・・・・・・・・・・・・・・・・・・・ | <u>ב</u><br>שלא |                       | <u>ま</u><br>。<br>ログイン |
| 18                | L Online Network +                                                                     | アップデートが可能です     | ISL Online Network +  | アップデートが可能です           |

2. 右上のメニューからバージョンを確認します。

OnlineScreenView、OnlineScreenAssistのバージョン情報が「4.4.2332.175」であることを確認します。

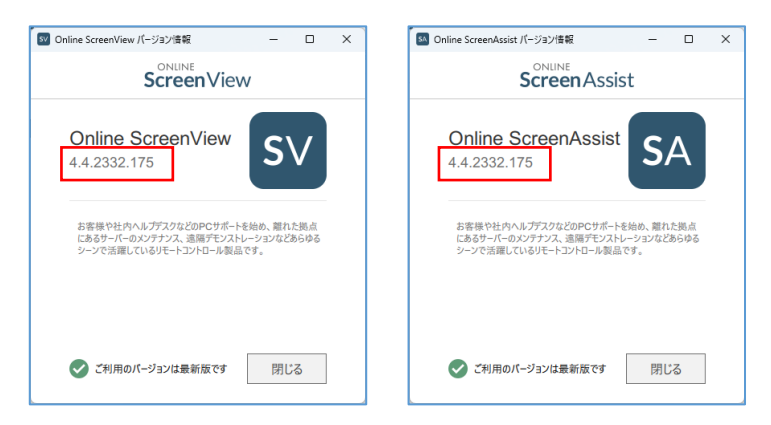

## 【常駐接続】接続先 Agent プログラムのアップグレードを接続元端末から行う方法

- 1. 接続元コンピューターでオンラインページにログインするか、PC アプリケーションコンソールを起動しログインします。
- 2. 常駐接続リストのメニューから「エージェントアップグレード」を選択します。

| 接続先のコ                                      | ンビューター                    |       |                                              |                  | 一括抽                        |
|--------------------------------------------|---------------------------|-------|----------------------------------------------|------------------|----------------------------|
|                                            | 詳細                        | 状態    | 種類                                           | IPアドレス           | アクシ                        |
|                                            | WORKGROUP\DESKTOP-OFFICE2 | オンライン | 所有                                           | -221-105-230-252 | 接続                         |
| _                                          |                           |       |                                              |                  | 編集<br>共有<br>パスワードを変更       |
|                                            |                           |       |                                              |                  | 共有ファイル<br>履歴               |
|                                            |                           |       |                                              |                  | システム情報<br>EXE実行<br>シャットダウン |
| Provided by santec. Powered by ISL Online. |                           |       | 接続<br>接続(以前のパージョン)<br>エージェントアップグレー<br>町石志を空雨 |                  |                            |

▼PC アプリケーションコンソールの場合も、同様に「エージェントアップグレード」を選択します。

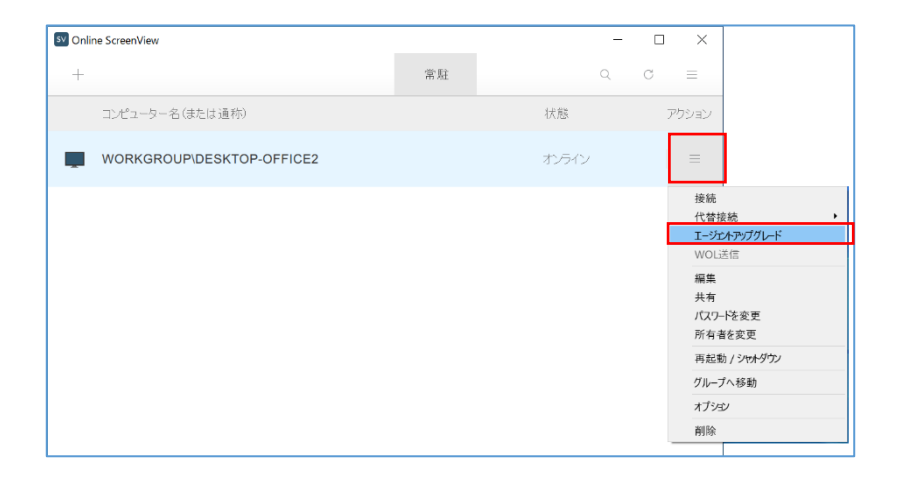

| 接続先の | ロコンピューター |       |    |        | 一括操作            |
|------|----------|-------|----|--------|-----------------|
|      | 詳細       | 状態    | 種類 | IPアドレス | 一斉グルーピング        |
|      | 1 £ 1    | オンライン | 所有 |        | パスリートを変更        |
|      |          | オンライン | 所有 |        | システム情報<br>EXE実行 |
|      | ± 1      | オフライン | 共有 |        | エージェントアップグレード   |
|      |          | オフライン | 所有 |        | 前有者を変更          |
|      |          | オフライン | 所有 |        | WOL送信 ▼         |

Provided by santec. Powered by ISL Online

## 【常駐接続】接続先 Agent プログラムのアップデート 接続先端末で操作する方法 1

1. 接続先のコンピューターのシステムトレイから「メインウィンドウ」または「設定」を開きます。

最新バージョンがある場合、メッセージが表示されますので、「はい」を選択してアップグレードを開始します。

| メインウィンドウ(0)                  |
|------------------------------|
| 設定(S)                        |
| バージョン情報(A)                   |
| コンピューターの状態(W)<br>オフラインモード(E) |

2. システムトレイから「バージョン情報」を選択し、最新状態であることをご確認します。

| I/-ジョン情報<br>islonline                                                                                       | ×                            |
|----------------------------------------------------------------------------------------------------|------------------------------|
| Online ScreenView Agent                                                                                     |                              |
| Online ScreenView Agent は、お客様サポートや社内ヘルフテスクなどのP<br>拠点にあるPCやサーバーのメンテナンス、3番茄デモンストレーションなど、あらゆるシ<br>トコントロール製品です。 | ロサポートを始め、離れた<br>ーンで活躍しているリモー |
|                                                                                                    |                              |
| ✓ ご利用のバージョンは最新版です                                                                                           | 61H                          |

## 【常駐接続】接続先 Agent プログラムのアップデート 接続先端末で操作する方法 2

「アップグレード」ボタンを選択して、アップグレードを開始します。

|        | ×1<br>設: | <b>ンウィンドウ(O)</b><br>定(S) |   |         |
|--------|----------|--------------------------|---|---------|
|        | 15-      | ・ジョン情報(A)                |   |         |
|        | עב       | ピューターの状態(W               | 0 |         |
|        | 🖶 I 🕏    | ラインモード(E)                |   | アップグレード |
| книн • |          | (E)                      |   |         |

2. アップグレード後、バージョン情報が「4.4.2332.78」の表記になります。

| <ul> <li>✓ /(-ジョン債報</li> <li>・</li> </ul>                                                          | ×                      |
|----------------------------------------------------------------------------------------------------|------------------------|
| islonline                                                                                          |                        |
| Online ScreenView Agent                                                                            |                        |
| Online ScreenView Agent は、お客様サポートや社内ヘルプデスカなどのPCサポー<br>拠点にあるPCやサーバーのメンテナンス、遠隔デモンストレーションなど、あらゆるシーンで3 | ・トを始め、離れた<br>舌躍しているリモー |
| トコントロール製品です。                                                                                       |                        |
|                                                                                                    |                        |
|                                                                                                    |                        |
| ✓ ご利用のバージョンは最新版です                                                                                  | 8118<br>-              |

3/3